The new SCDOT File Transfer (FTP) solution allows SCDOT employees or customers to upload/download data using either a desktop installed software or a web browser interface. The desktop client can be easily installed on your workstation or laptop by placing a Help Desk Ticket.

#### **Client Installed Software Interface**

The client installed software can only be installed on an SCDOT device. There are no size and count limits when using the client software. Data uploaded/downloaded using the client interface will be retained for 32 days.

#### Web Browser Interface

The web browser interface can be used from any internet connected device within SCDOT or outside of SCDOT's network. This method limits the data size to 2GB per file and the data count to 5 per upload attempt. Internet Explorer 8 or higher is the recommended browser. Data uploaded/downloaded using the web interface will be retained for 32 days.

Visit <u>https://file.scdot.org/thinclient</u> to access the FTP web interface.

The SCDOT FTP Server User's Guide provides descriptions and screen shots of a desktop client user and a web client user. Contact the Help Desk for additional information or to request an SCDOT FTP account.

### Desktop/Laptop Client Access

Desktop client user logs into SCDOT FTP server.

| Ipswitch WS_FTP Professional <u>Connections</u> <u>View</u> <u>Tools</u> <u>He</u>               |                      |           |                                                                                                   |
|--------------------------------------------------------------------------------------------------|----------------------|-----------|---------------------------------------------------------------------------------------------------|
| Connect Disconnect New Local                                                                     | View Options Views I | ocal Sear | rch Backup Files = OpenPGP Mode =<br>• UserID FTPUser01@ftp.sc Password •••••••• Connect to URL = |
| My Computer                                                                                      | 4 b <b>x</b>         |           | SCDOT ( ) ×                                                                                       |
| <mark>₿</mark> FA                                                                                | Up Folders           |           | J. /ttp/consultants/ftpuser01  Up Folders Cancel Transfer Mode                                    |
| Browse New Folder View Edit                                                                      | Execute file Refresh |           | Browse New Folder View Edit Execute file Refresh Rename Delete                                    |
| _FTP-Test-01.bxt<br>_FTP-Test-02.bxt<br>_FTP-Test-03.bxt<br>_FTP-Test-04.bxt<br>_FTP-Test-05.bxt |                      | 0         |                                                                                                   |
| ۰ ( m                                                                                            | ۶.                   |           | ۰ ( m. ) ک                                                                                        |
| 5 objec                                                                                          | t(s) - 90 Bytes      |           | Connected to file.scdot.org 0 object(s) - 0 Bytes                                                 |
| Information Window                                                                               |                      |           | 주] ×                                                                                              |
| Source / Sta                                                                                     | tus                  | Prog      | gress Transferred Rate (kBps) Time Left                                                           |
| Transfer Manager Transfer History                                                                | Connection Log       |           |                                                                                                   |

Desktop client user highlights files accessible from the local workstation or laptop.

| O ipswitch wo_i if Protessional                                          |                                                                |
|--------------------------------------------------------------------------|----------------------------------------------------------------|
| <u>Connections</u> <u>View</u> <u>T</u> ools <u>H</u> elp                |                                                                |
| Connect Disconnect New Local View Options Views                          | Local Search Backup Files                                      |
| Address ftp://file.scdot.org/ftp/consultants/ftpuse01                    | ✓ UserID FTPUser01@ftp.sc Password •••••••• Connect to URL =   |
| My Computer 4 b ×                                                        | SCDOT ( ) ×                                                    |
| Up Folders 🖕                                                             | Jrtp/consultants/ftpuser01 Up Folders Cancel Transfer Mode     |
| 😋 🤤 🗟 🖗 🗑 🤫<br>Browse New Folder View Edit Execute file Refresh 😴        | Srowse New Folder View Edit Execute file Refresh Rename Delete |
| Name                                                                     | Name Size Type Modified                                        |
| _FTP-Test-02.bt<br>_FTP-Test-03.bt<br>_FTP-Test-04.bt<br>_FTP-Test-04.bt |                                                                |
| · · · ·                                                                  | ۰                                                              |
| 5 object(s) selected - 90 Byte:                                          | Connected to file.scdot.org 0 object(s) - 0 Bytes              |
| Information Window                                                       | <u>五</u> ×                                                     |
| Source / Status                                                          | Progress Transferred Rate (kBps) Time Left                     |
| Transfer Manager Transfer History Connection Los                         |                                                                |

#### Desktop client user successfully copies files to the SCDOT FTP Server.

| Ipswitch WS_FTP Professional                                                                     |                         |                   |                                                                                             |                                           |                                                                              | - • ×                                                              |
|--------------------------------------------------------------------------------------------------|-------------------------|-------------------|---------------------------------------------------------------------------------------------|-------------------------------------------|------------------------------------------------------------------------------|--------------------------------------------------------------------|
| <u>Connections</u> <u>View</u> <u>T</u> ools <u>H</u> el                                         | p                       |                   |                                                                                             | -                                         |                                                                              |                                                                    |
| Connect Disconnect New Local                                                                     | View Options Views      | Local Se          | arch Backup Files                                                                           | ode <del>,</del><br>C <u>P</u> assword •  | •••••• c                                                                     | onnect to URL                                                      |
| My Computer                                                                                      | 4 ▷                     |                   | SCDOT                                                                                       |                                           |                                                                              | 4 ▷ 🗙                                                              |
| <mark>⊪</mark> €∖                                                                                | Up Folders              |                   | JL /ftp/consultarts/ftpuser01                                                               | - 🧐 🎯<br>Up Fold                          | ers Cancel Tra                                                               | nsfer Mode                                                         |
| Browse New Folder View Edit                                                                      | Execute file Refresh    |                   | Browse New Folder View Edit                                                                 | Execute file R                            | efresh Rename                                                                | x "                                                                |
| Name                                                                                             |                         | $\mathbf{\Theta}$ | Name                                                                                        | Size Ty                                   | pe                                                                           | Modified                                                           |
| _FTP-Test-01.bxt<br>_FTP-Test-02.bxt<br>_FTP-Test-03.bxt<br>_FTP-Test-04.bxt<br>_FTP-Test-05.bxt |                         | 0                 | FTP-Test-01.txt<br>FTP-Test-02.txt<br>FTP-Test-03.txt<br>FTP-Test-04.txt<br>FTP-Test-05.txt | 18 Te<br>18 Te<br>18 Te<br>18 Te<br>18 Te | ext Document<br>ext Document<br>ext Document<br>ext Document<br>ext Document | 4/5/2013 :<br>4/5/2013 :<br>4/5/2013 :<br>4/5/2013 :<br>4/5/2013 : |
| < III.                                                                                           | E F                     |                   | •                                                                                           |                                           |                                                                              | E.                                                                 |
| 5 object                                                                                         | (s) selected - 90 Byte: |                   | Connected to file.scdot.org 5                                                               | object(s) - 90 B                          | ytes                                                                         |                                                                    |
| Information Window                                                                               |                         |                   |                                                                                             |                                           |                                                                              | 주×                                                                 |
| Source / Stat<br>⊡ 💣 ft\ 🖉 F                                                                     | us<br>inished           | Pn<br>10          | ogress Transferred<br>195 90 / 90                                                           | Rate (kBps)<br>0.04                       | Time Left<br>00:00:00                                                        | 1                                                                  |
| Transfer Manager Transfer History                                                                | Connection Log          |                   |                                                                                             |                                           |                                                                              |                                                                    |

#### Desktop client user highlights files under the SCDOT tab.

| Ipswitch WS_FTP Professional                                                                     |                       |                                  |                                                                                             |              |                            |                                                                                   | - • ×                                                              |
|--------------------------------------------------------------------------------------------------|-----------------------|----------------------------------|---------------------------------------------------------------------------------------------|--------------|----------------------------|-----------------------------------------------------------------------------------|--------------------------------------------------------------------|
| <u>Connections</u> <u>View</u> <u>T</u> ools <u>H</u> elp                                        |                       |                                  |                                                                                             |              |                            |                                                                                   |                                                                    |
| Connect Disconnect New Local V                                                                   | iew Option: Views     | Local Se                         | arch Backup Files                                                                           | - OpenPGP    | Mode 😴                     |                                                                                   |                                                                    |
| Address itp://file.scdot.org/ftp/con                                                             | sultants/ftpuser01    |                                  |                                                                                             | FTPUser01@ft | p.sc <u>P</u> assword      | •••••                                                                             | Connect to URL 👳                                                   |
| My Computer                                                                                      | 4 ⊳ ×                 |                                  | SCDOT                                                                                       |              |                            |                                                                                   | 4 ▷ 🗙                                                              |
| 🔒 FA                                                                                             | ▼ 🔮 🎯<br>Up Folders 🖕 |                                  | /ftp/consultarts/f                                                                          | tpuser01     | Vp F                       | 🞯 💼<br>olders Cancel                                                              | Transfer Mode 🖕                                                    |
| Srowse New Folder View Edit                                                                      | Execute file Refresh  | 0                                | Browse New Fold                                                                             | er View Ed   | t Execute file             | Refresh Renar                                                                     | ne Delete 💡                                                        |
| Name                                                                                             | -                     | $\mathbf{\overline{\mathbf{S}}}$ | Name                                                                                        |              | Size                       | Туре                                                                              | Modified                                                           |
| _FTP-Text-01.bxt<br>_FTP-Text-02.bxt<br>_FTP-Text-03.bxt<br>_FTP-Text-04.bxt<br>_FTP-Text-05.bxt |                       | 0                                | FTP-Test-01.txt<br>FTP-Test-02.txt<br>FTP-Test-03.txt<br>FTP-Test-04.txt<br>FTP-Test-05.txt |              | 18<br>18<br>18<br>18<br>18 | Text Document<br>Text Document<br>Text Document<br>Text Document<br>Text Document | 4/5/2013 :<br>4/5/2013 :<br>4/5/2013 :<br>4/5/2013 :<br>4/5/2013 : |
| <                                                                                                | F                     |                                  | •                                                                                           | n            | 1.                         |                                                                                   | F                                                                  |
| 5 object(s                                                                                       | ) selected - 90 Byte: |                                  | Connected to file.                                                                          | scdot.org    | 5 object(s) se             | lected - 90 Bytes                                                                 |                                                                    |
| Information Window                                                                               |                       |                                  | ,                                                                                           |              |                            |                                                                                   | <sup></sup> 주×                                                     |
| Source / Statu                                                                                   | 3                     | Pr                               | rogress                                                                                     | Transferred  | d Rate (kB                 | ips) Time                                                                         | Left                                                               |
| Transfer Manager Transfer History                                                                | Connection Log        |                                  |                                                                                             |              |                            |                                                                                   |                                                                    |

Desktop client user clicks delete under the SCDOT tab after highlighting the files and is prompted with choices.

| Ipswitch WS_FTP Professional                                                                                                    |                                                                                    |                      |                                                                                                    | = • ×                                                                                                    |
|----------------------------------------------------------------------------------------------------|------------------------------------------------------------------------------------|----------------------|----------------------------------------------------------------------------------------------------|----------------------------------------------------------------------------------------------------|
| <u>Connections</u> <u>View</u> <u>Tools</u> <u>H</u> elp                                                                            |                                                                                    |                      |                                                                                                    |                                                                                                    |
| Connect Disconnect New Local View                                                                                                   | Options Views Local                                                                | Search Backup Files  | OpenPGP Mode -                                                                                                    |                                                                                                    |
| Address ftp://file.scdot.org/ftp/consultar                                                                                          | nts/ftpuse01                                                                       | ▼ <u>U</u> serID FI  | PUser01@ttp.sc Password •••••                                                                                                    | Connect to URL 👳                                                                                                    |
| My Computer                                                                                                    | ∢ ⊳ ★                                                                              | SCDOT                |                                                                                                    | 4 ▷ 🗙                                                                                                    |
| I I I                                                                                                    | Up Folders                                                                         | /ftp/consultants/ftp | user01 • 🧐 🎯<br>Up Folders                                                                                                    | Cancel Transfer Mode                                                                                                    |
| Browse New Folder View Edit Execu<br>Name<br>FTP-Test-01.bt<br>FTP-Test-02.bt<br>FTP-Test-03.bt<br>FTP-Test-04.bt<br>FTP-Test-05.bt | Confirm file delete<br>Are you sure<br>_FTP-Test-01<br>Yes Yes<br>kcted - 90 Byte: | to All No            | No to All<br>Mo to All<br>Mo to All | h Rename Delete<br>Modified<br>soument 4/5/2013 :<br>soument 4/5/2013 :<br>soument 4/5/2013 :<br>soument 4/5/2013 :<br>soument 4/5/2013 :<br>90 Bytes |
| Information Window                                                                                                    |                                                                                    |                      |                                                                                                    | 포×                                                                                                    |
| Source / Status                                                                                                    |                                                                                    | Progress             | Transferred Rate (kBps)                                                                                                    | Time Left                                                                                                    |
| Transfer Manager Transfer History Conr                                                                                              | nection Log                                                                        |                      |                                                                                                    |                                                                                                    |

#### Desktop client user clicks **Yes To All** removing the files from the SCDOT FTP server.

| Ipswitch WS_FTP Professional                                                 |                                                                |
|------------------------------------------------------------------------------|----------------------------------------------------------------|
| <u>Connections</u> <u>View</u> <u>T</u> ools <u>H</u> elp                    |                                                                |
| Connect Disconnect New Local View Options Views                              | Local Search Backup Files = OpenPGP Mode =                     |
| Address /tp://file.scdot.org/ftp/consultants/ftpuser01                       | ✓ UserID FTPUser01@ftp.sc Password •••••••• Connect to URL     |
| My Computer d D X                                                            | SCDOT 4 b x                                                    |
| ↓ fA                                                                         | Jftp/consultants/ftpuser01 Up Folders Cancel Transfer Mode =   |
| Browse New Folder View Edit Execute file Refresh                             | Browse New Folder View Edit Execute file Refresh Rename Delete |
| Name                                                                         | Name Size Type Modified                                        |
| _FTP-Text-02.bxt<br>_FTP-Text-03.bxt<br>_FTP-Text-04.bxt<br>_FTP-Text-05.bxt |                                                                |
| < F                                                                          | к н                                                            |
| 5 object(s) selected - 90 Byte:                                              | Connected to file.scdot.org 0 object(s) - 0 Bytes              |
| Information Window                                                           | 주 ×                                                            |
| Source / Status                                                              | Progress Transferred Rate (kBps) Time Left                     |
|                                                                              |                                                                |
| Transfer Manager Transfer History Connection Log                             |                                                                |

### Web Client Access

The web client offers flexibility when away from the office to upload up to 5 documents, files, and images at one time. Each document, file, and/or image can be up to 2GB in size. Using a web browser, visit <u>https://file.scdot.org/thinclient/</u> and the login screen will appear. It is recommended that Internet Explorer 8 or higher be used.

Web client user visits https://file.scdot.org/thinclient/.

| h 👻                |
|--------------------|
| member my password |
| Login              |
|                    |

Web client user enters username and password and clicks the login button.

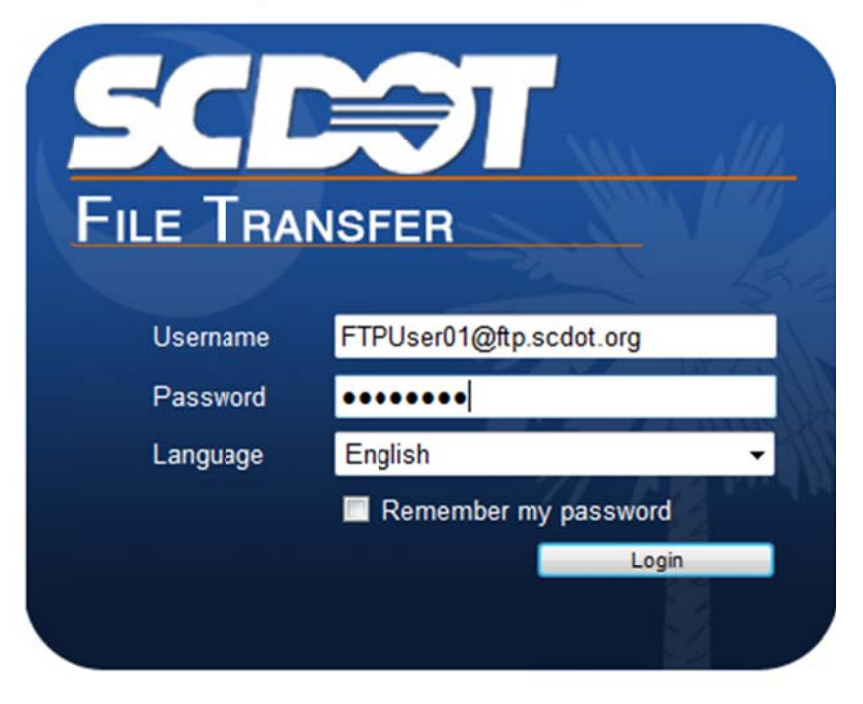

Web client user successfully logs in and sees the easy to use navigation buttons to upload/download documents, files, and images.

|                 | 59                   |               | Web <sup>·</sup> | Tran | sfer Clie | ent             | _    |                      |
|-----------------|----------------------|---------------|------------------|------|-----------|-----------------|------|----------------------|
| Connected to: f | ile.scdot.org        |               |                  |      |           |                 |      |                      |
|                 | UPLOAD FILES         | DOWNLOADFILES | NEW FOLDER       |      | RENAME    | DELETE          | REFR | ESH                  |
| Current Folder  | /ftp/consultants/ftp | puser01       |                  | GO   | UP        | HOME            | ŀ    | IELP                 |
|                 | Name                 |               |                  |      |           |                 | Size | <b>Modified Date</b> |
|                 |                      |               |                  |      |           | No files found. |      |                      |

Web client user clicks the **upload files** button from the previous screen and is able to upload up to 5 documents, files, and images at one time. Each document, file, or image cannot be larger than **2GB**.

| UPLC                        | DAD FILES                             | \$                                              |                                         |                                          |
|-----------------------------|---------------------------------------|-------------------------------------------------|-----------------------------------------|------------------------------------------|
| Click "B<br>MB.<br>The File | rowse" to select<br>s will be uploade | a File. You can a<br>ed to " <b>/ftp/consul</b> | attach File(s) up t<br>tants/ftpuser01" | o a total size of <b>2048</b><br>Folder. |
| Ove                         | rwrite selected F                     | iles on the server                              |                                         |                                          |
| File 1:                     |                                       |                                                 |                                         | Browse                                   |
| File 2:                     |                                       |                                                 |                                         | Browse                                   |
| File 3:                     |                                       |                                                 |                                         | Browse                                   |
| File 4:                     |                                       |                                                 |                                         | Browse                                   |
| File 5:                     |                                       |                                                 |                                         | Browse                                   |
|                             |                                       |                                                 |                                         |                                          |
|                             | UPLOAD                                | CANCEL                                          | HELP                                    |                                          |

Web client user has selected **5** different files each less than **2GB** in size to be uploaded.

| UPLOAD FILES                                                                                        |                                  |                                    |
|----------------------------------------------------------------------------------------------------|----------------------------------|------------------------------------|
| Click "Browse" to select a File. You can att<br>MB.<br>The Files will be uploaded to "/ftp/consulta | ach File(s) up<br>nts/ftpuser01" | to a total size of 2048<br>Folder. |
| Overwrite selected Files on the server                                                              |                                  |                                    |
| File 1: D:\_FTP-Test-01.txt                                                                         |                                  | Browse                             |
| File 2: D:\_FTP-Test-02.txt                                                                         |                                  | Browse                             |
| File 3: D:\_FTP-Test-03.txt                                                                         |                                  | Browse                             |
| File 4: D:\_FTP-Test-04.txt                                                                         |                                  | Browse                             |
| File 5: D:\_FTP-Test-05.txt                                                                         |                                  | Browse                             |
|                                                                                                    |                                  |                                    |
| UPLOAD CANCEL                                                                                       | HELP                             |                                    |

Web client user successfully uploads data.

| SCLĂ                                                                                                    | V W                | eb Trans | sfer Cli | ent         |              |          |
|----------------------------------------------------------------------------------------------------|--------------------|----------|----------|-------------|--------------|----------|
| Connected to: file.scdot.org                                                                                                    |                    |          |          |             |              |          |
| File upload completed successfully<br>-FTP-Test-01.bt<br>-FTP-Test-02.bt<br>-FTP-Test-03.bt<br>-FTP-Test-04.bt<br>-FTP-Test-05.bt |                    |          |          |             |              |          |
| UPLOAD FILES DOW                                                                                                    | VNL0AD FILES NEW F | OLDER    | RENAME   | DELE        | TE           | REFRESH  |
| Current Folder: /ftp/consultants/ftpuser01                                                                                        |                    | GO       | UP       |             | HOME         | HELP     |
| Mame                                                                                                    |                    |          |          | <u>Size</u> | Modified Da  | te       |
| FTP-Test-01.txt                                                                                                    |                    |          |          | 1 KB        | 4/10/2013 1: | 36:51 PM |
| FTP-Test-02.txt                                                                                                    |                    |          |          | 1 KB        | 4/10/2013 1: | 36:51 PM |
| FTP-Test-03.txt                                                                                                    |                    |          |          | 1 KB        | 4/10/2013 1: | 36:52 PM |
| FTP-Test-04.txt                                                                                                    |                    |          |          | 1 KB        | 4/10/2013 1: | 36:52 PM |
| FTP-Test-05.txt                                                                                                    |                    |          |          | 1 KB        | 4/10/2013 1: | 36:52 PM |

Web client user can now manage the uploaded documents, files, and images.

|                                    |                | Web Tra    | ansfer Cl | ient        |            |            |
|------------------------------------|----------------|------------|-----------|-------------|------------|------------|
| onnected to: file.scdot.org        |                |            |           |             |            |            |
| UPLOAD FILES                       | DOWNLOAD FILES | NEW FOLDER | RENAME    | DEL         | LETE       | REFRES     |
| Current Folder: /ftp/consultants/f | ftpuser01      | GO         | JP        |             | HOME       | HEL        |
| Name                               |                |            |           | <u>Size</u> | Modified D | )ate       |
| E FTP-Test-01.txt                  |                |            |           | 1 KB        | 4/10/2013  | 1:36:51 PM |
| EFTP-Test-02.txt                   |                |            |           | 1 KB        | 4/10/2013  | 1:36:51 PM |
| 🛯 🗟 _FTP-Test-03.txt               |                |            |           | 1 KB        | 4/10/2013  | 1:36:52 PM |
| 🛯 🗟 _FTP-Test-04.txt               |                |            |           | 1 KB        | 4/10/2013  | 1:36:52 PM |
| ETP-Test-05 txt                    |                |            |           | 1 KB        | 4/10/2013  | 1:36:52 PM |

To download/view a document, file, and image, click on the file name. A message at the top of the screen should appear. Click on the bar to view download options.

📥 To help protect your security, Internet Explorer blocked this site from downloading files to your computer. Click here for options...

| <u>SC</u>                            |                | Web Tra    | ansfer Cl | ient        |            |            |
|--------------------------------------|----------------|------------|-----------|-------------|------------|------------|
| Connected to: file.scdot.org         |                |            |           |             |            |            |
| UPLOAD FILES                         | DOWNLOAD FILES | NEW FOLDER | RENAME    | DELI        | ETE        | REFRESH    |
| Current Folder: /ftp/consultants/ftp | puser01        | GO         | UP        | HOME        |            | HELP       |
| Mame                                 |                |            |           | <u>Size</u> | Modified [ | Date       |
| FTP-Test-01.txt                      |                |            |           | 1 KB        | 4/10/2013  | 1:36:51 PM |
| E FTP-Test-02.txt                    |                |            |           | 1 KB        | 4/10/2013  | 1:36:51 PM |
| FTP-Test-03.txt                      |                |            |           | 1 KB        | 4/10/2013  | 1:36:52 PM |
| 🔲 🗟 _FTP-Test-04.txt                 |                |            |           | 1 KB        | 4/10/2013  | 1:36:52 PM |
| 🖻 🗟 _FTP-Test-05.txt                 |                |            |           | 1 KB        | 4/10/2013  | 1:36:52 PM |
|                                      |                |            |           |             |            |            |

When you click on the bar to view the download options, a **Windows Internet Explorer** dialogue box appears. Click **Retry**.

| Windows | internet Explorer                                                                                                    | 23   |
|---------|----------------------------------------------------------------------------------------------------|------|
|         | To display the webpage again, the web browser needs to resend the information you've previously submitted.                                       |      |
|         | If you were making a purchase, you should click Cancel to<br>avoid a duplicate transaction. Otherwise, click Retry to disp<br>the webpage again. | lay  |
|         | Retry Ca                                                                                                    | ncel |

Clicking the Retry button gives you options to Open, Save, or Cancel a document, file, and image.

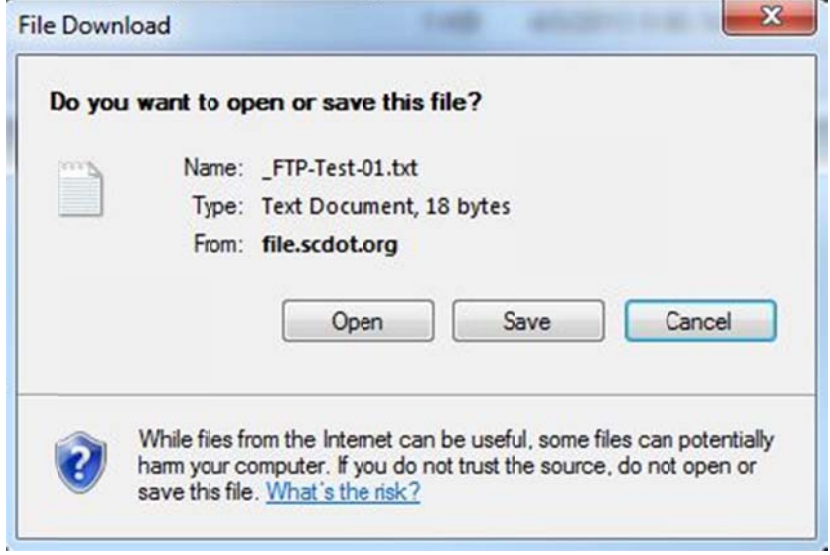

Web client user can remove the files manually or allow the automated removal process to run. To manually remove documents, files, and images, click the box to the left of each file name. One or more can be selected at a time. After the selection is made, click the **Delete** button.

| - 4                                  |                | Web Tra    | ansfer Cli | ent  |            |            |
|--------------------------------------|----------------|------------|------------|------|------------|------------|
| Connected to: file.scdot.org         |                |            |            |      |            |            |
| UPLOAD FILES                         | DOWNLOAD FILES | NEW FOLDER | RENAME     | DEL  | ETE        | REFRESH    |
| Current Folder: /ftp/consultants/ftp | puser01        | GO         | UP         |      | HOME       | HELF       |
| ✓ <u>Name</u>                        |                |            |            | Size | Modified D | )ate       |
| 🗹 🖹 _FTP-Test-01.txt                 |                |            |            | 1 KB | 4/10/2013  | 1:36:51 PM |
| FTP-Test-02.txt                      |                |            |            | 1 KB | 4/10/2013  | 1:36:51 PM |
| FTP-Test-03.txt                      |                |            |            | 1 KB | 4/10/2013  | 1:36:52 PM |
| FTP-Test-04.txt                      |                |            |            | 1 KB | 4/10/2013  | 1:36:52 PM |
| 🔽 📄 FTP-Test-05.txt                  |                |            |            | 1 KB | 4/10/2013  | 1:36:52 PM |

Web client user will see a prompt confirming the files to be deleted. Then click the **Ok** button.

| DELETE FI        | LE                                                                                                    |                                                                                 |
|------------------|----------------------------------------------------------------------------------------------------|---------------------------------------------------------------------------------|
| Are you sure you | want to delete the File<br>Itants/ftpuser01/_FTP-<br>Itants/ftpuser01/_FTP-<br>Itants/ftpuser01/_FTP-<br>Itants/ftpuser01/_FTP-<br>Itants/ftpuser01/_FTP- | (s):<br>Test-01.txt<br>Test-02.txt<br>Test-03.txt<br>Test-04.txt<br>Test-05.txt |
| OK               | CANCEL                                                                                                    | HELP                                                                            |

Web client user will now see that the files have been successfully removed.

| 50                                                                                                    |                | Web        | Trar | sfer Clie | ent             |      |                      |
|----------------------------------------------------------------------------------------------------|----------------|------------|------|-----------|-----------------|------|----------------------|
| Folder(s)/File(s) deleted succ<br>FTP-Test-01.txt<br>FTP-Test-02.txt<br>FTP-Test-03.txt<br>FTP-Test-03.txt<br>FTP-Test-04.txt<br>FTP-Test-05.txt | essfully       |            |      |           |                 |      |                      |
| UPLOAD FILES                                                                                                    | DOWNLOAD FILES | NEW FOLDER |      | RENAME    | DELETE          | REFR | ESH                  |
| Current Folder: /ftp/consultants/ft                                                                                                    | puser01        |            | GO   | UP        | HOME            | H    | ELP                  |
| Name                                                                                                    | <b>)</b>       |            |      |           |                 | Size | <b>Nodified Date</b> |
|                                                                                                    |                |            |      |           | No files found. |      |                      |

If additional assistance is needed, please contact the SCDOT Help Desk.